The Student Details page contains the Student Details, SEN (Special Educational Needs) and Medical Information.

| Student Details Is the information                                                  | on we have on Emma correct?        |                      |                                                  | YO                     | u are here: 🗰 Dash  | board > Stude |
|-------------------------------------------------------------------------------------|------------------------------------|----------------------|--------------------------------------------------|------------------------|---------------------|---------------|
| ve                                                                                  |                                    |                      |                                                  |                        |                     |               |
|                                                                                     |                                    |                      |                                                  |                        |                     |               |
| tudent Details                                                                      |                                    |                      |                                                  |                        |                     |               |
|                                                                                     |                                    |                      |                                                  |                        |                     |               |
| Please note - Any amendments will firs                                              | It be approved by Helpdesk Test Po | revert back to their | aff before any records are pe<br>original state. | ermanently updated. Am | endments that are n | ot approved v |
|                                                                                     |                                    |                      |                                                  |                        |                     |               |
| Logal First N                                                                       |                                    |                      |                                                  |                        |                     |               |
| Legal Filst N                                                                       | Emma                               |                      |                                                  |                        |                     |               |
| Legal Middle N                                                                      | ame Francis                        |                      |                                                  |                        |                     |               |
| Legal Last N                                                                        | ame Adesiyan                       |                      |                                                  |                        |                     |               |
| Preferred First N                                                                   | ame                                |                      |                                                  |                        |                     |               |
| Drafagred Last N                                                                    | ame Littleton                      |                      |                                                  |                        |                     |               |
| Preierred Last N                                                                    | Adesiyan                           |                      |                                                  |                        |                     |               |
| Former Last N                                                                       | ame                                |                      |                                                  |                        |                     |               |
| Date of I                                                                           | Birth 24/09/2004                   |                      |                                                  |                        |                     |               |
| Telephone De                                                                        | tails Your work Phone              | Work                 | ▼ Delete                                         |                        |                     |               |
|                                                                                     |                                    |                      |                                                  |                        |                     |               |
|                                                                                     | Tour nome Phone                    | nome                 | V Dense                                          |                        |                     |               |
|                                                                                     | Your mobile Phone                  | Mobilo               | Delete                                           |                        |                     |               |
|                                                                                     | Telephone                          | Select               |                                                  |                        |                     |               |
|                                                                                     |                                    |                      |                                                  |                        |                     |               |
| Email De                                                                            | Your e-mail Address                | Select               |                                                  |                        |                     |               |
|                                                                                     |                                    |                      |                                                  |                        |                     |               |
| Address De                                                                          | tails 1, Acer Road, Westerham,     | Big Home             | • Delete                                         |                        |                     |               |
|                                                                                     | postcode Find                      |                      | . Select                                         |                        |                     |               |
|                                                                                     |                                    |                      |                                                  |                        |                     |               |
|                                                                                     |                                    |                      |                                                  |                        |                     |               |
| EN (Special Educational Needs)                                                      |                                    |                      |                                                  |                        |                     |               |
|                                                                                     |                                    |                      |                                                  |                        |                     |               |
| Provisions                                                                          |                                    | N                    | eeds                                             |                        |                     |               |
| Provision (Stage) Date Placed o                                                     | in Stage Review Date               | End Date             | Priority Type of Need                            | Start Date             | End Date            | Notes         |
|                                                                                     |                                    |                      |                                                  |                        |                     |               |
|                                                                                     |                                    |                      |                                                  |                        |                     |               |
| edical                                                                              |                                    |                      |                                                  |                        |                     |               |
|                                                                                     |                                    |                      |                                                  |                        |                     |               |
| NHS Nun                                                                             | nber                               |                      |                                                  |                        |                     |               |
| Blood Gr                                                                            | roup                               |                      |                                                  |                        |                     |               |
| Emergency Consect to So                                                             |                                    |                      |                                                  |                        |                     |               |
| Emergency Consent to Sc<br>Paramedical Sup                                          | port                               |                      |                                                  |                        |                     |               |
| Emergency Consent to Sc<br>Paramedical Sup<br>Doc                                   | aport<br>ators                     |                      |                                                  |                        |                     |               |
| Emergency Consent to So<br>Paramedical Sup<br>Doc<br>Linked Surge                   | pport<br>stors<br>sties            |                      |                                                  |                        |                     |               |
| Emergency Consent to Sc<br>Paramedical Sup<br>Doc<br>Linked Surge<br>Medical Condit | oport<br>ctors<br>erles<br>ions    |                      |                                                  |                        |                     |               |

Only the **Student Details** can be updated, once done click on the **Save** button to save.

**Note**: Information edited here is linked to the information held within the school MIS, but will not be updated within the MIS until the school have accepted the changes. If not approved the updated information will revert to its original state.

**Note**: The **Helpdesk Test Portal** highlighted at the top of the page is the name of the **Database** being used for this Guide, the name of the school would be here.

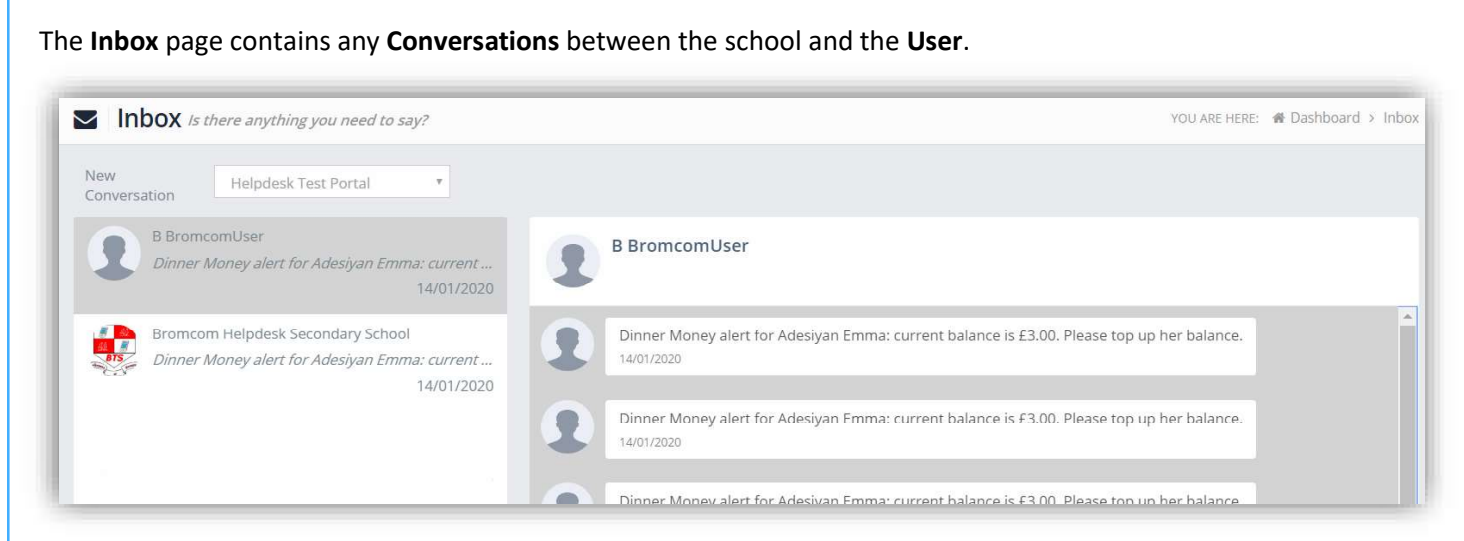

The left panel displays the latest **Conversations**, clicking on one of these will display the content of the **Conversation** in the right panel.

To select a Conversation with a particular member of staff, select them from the dropdown list.

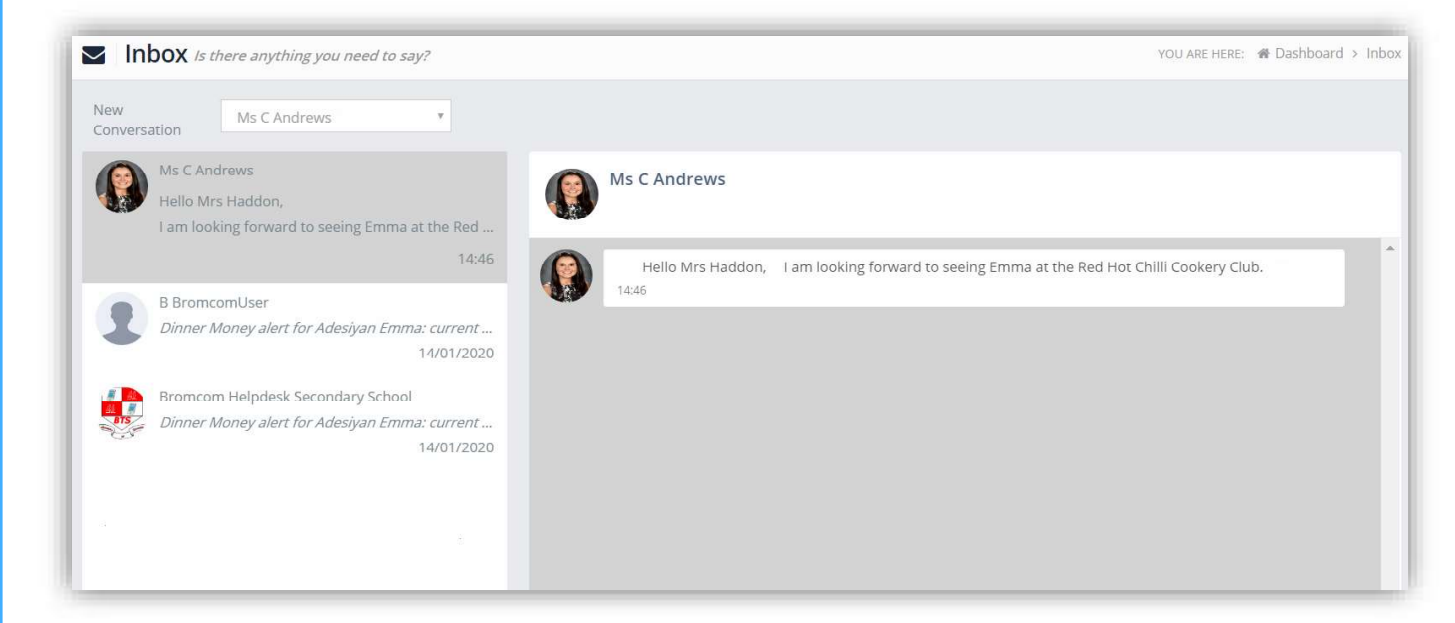

To start a new **Conversation** with a member of staff select them from the dropdown list and enter your message at the bottom of the page and click on the **Flight** icon.

Hello Mrs Andrews, Can you tell me what Emma has to bring to the Red Hot Chilli sessions please.

#### You will then be able to follow the **Conversation** and reply.

| i Inl | <b>box</b> <i>Is there anything you need to say?</i>                               | YOU ARE HERE: 🐐 Dashboard > Ir                                                                                             |
|-------|------------------------------------------------------------------------------------|----------------------------------------------------------------------------------------------------|
|       | Ms C Andrews<br>Hello Mrs Haddon, She will only need to bring al<br>15:01          | Ms C Andrews                                                                                                    |
| 2     | B BromcomUser<br>Dinner Money alert for Adesiyan Emma: current<br>14/01/2020       | Hello Mrs Haddon,I am looking forward to seeing Emma at the Red Hot Chilli Cookery Club.14:46                              |
| BTS   | Bromcom Helpdesk Secondary School<br>Dinner Money alert for Adesiyan Emma: current | Hello Mrs Andrews. Can you tell me what Emma has to bring to the Red Hot Chilli sessions please.<br>1458                   |
|       | 14/01/2020                                                                         | Hello Mrs Haddon, She will only need to bring along the ingredients, a list will be sent to you 1 week before the session. |
|       | 07/01/2020                                                                         |                                                                                                    |
|       |                                                                                    |                                                                                                    |
|       |                                                                                    |                                                                                                    |
|       |                                                                                    |                                                                                                    |
|       |                                                                                    | Type your message                                                                                                    |

**Note**: The **Helpdesk Test Portal** in the dropdown list box is the name of the **Database** being used for this Guide, the name of the school would be here.

The **Payment History** page contains the last **10 Payments** made by to the **User**.

| Payments History Previous orders and payments |                      |                     |              |                  | board > Payments Histor |                |
|-----------------------------------------------|----------------------|---------------------|--------------|------------------|-------------------------|----------------|
|                                               |                      |                     |              |                  | Search:                 |                |
| Order Number 🗢                                | Authorisation Code 🗢 | Order Date A        | # of Items 🖨 | Payment Method 🗢 | Total Amount 🗢          | Order Status 🗢 |
| 40007-0000101                                 | 3535756              | 18/02/2020 08:58:59 | 2            | Card             | £60.00                  | Paid           |
| 99997-0000100                                 | 3300927              | 21/01/2020 11:09:18 | 1            | Card             | £3.00                   | Paid           |
| 99997-0000099                                 | 3300898              | 21/01/2020 11:06:51 | 1            | Card             | £5.00                   | Paid           |
| 99997-0000095                                 | 3039335              | 11/12/2019 09:51:42 | 1            | Card             | £5.00                   | Paid           |
| 99997-0000094                                 | 3039313              | 11/12/2019 09:49:15 | 1            | Card             | £5.00                   | Paid           |
| 99997-0000093                                 | 3039223              | 11/12/2019 09:42:59 | 1            | Card             | £5.00                   | Paid           |
| 99997-0000092                                 | 3039176              | 11/12/2019 09:37:23 | 1            | Card             | £10.00                  | Paid           |
| 99995-0000090                                 | 2614561              | 16/10/2019 09:17:10 | 1            | Card             | £15.00                  | Paid           |
| 99995-0000089                                 | 2614502              | 16/10/2019 09:10:19 | 1            | Card             | £0.00                   | Refunded       |
| 99995-0000087                                 | 2583363              | 10/10/2019 18:23:53 | 1            | Card             | £10.00                  | Paid           |
| Showing 10 entries                            |                      |                     | <del>,</del> |                  |                         |                |

This page can be **Searched** or **Ordered** by **Columns**.

# **Customising the Pages**

The **Colour Scheme** option allows the **Homepage** to be customised.

Selecting a colour from the **Colour Schemes** section will change the colour of the header bars and the text.

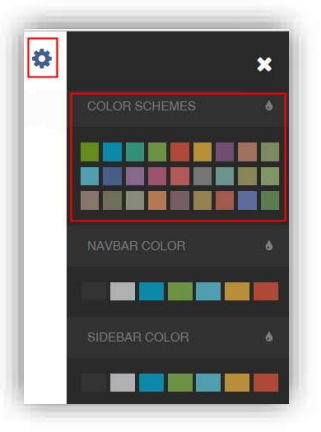

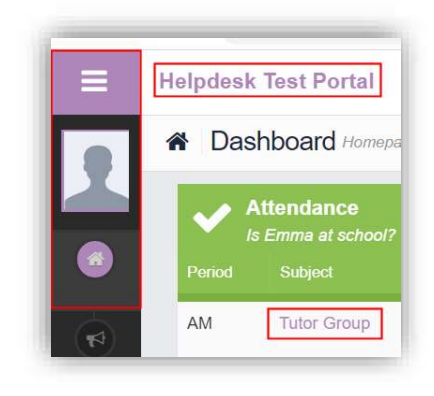

The Navbar Colour option will change the background colour of the Navbar.

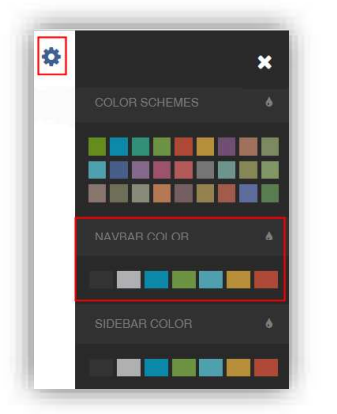

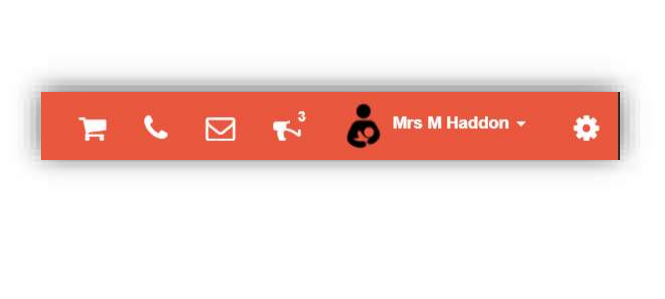

The Sidebar Colour option will change the colour of the Menu Bar.

| NAVBAR COLOR  | 4        |   |
|---------------|----------|---|
|               |          |   |
| SIDEBAR COLOR | <b>6</b> |   |
|               |          |   |
|               |          |   |
|               |          |   |
|               |          | : |

# **Selecting the MCAS Dashboard**

Once you have logged in the **Dashboard** will be displayed.

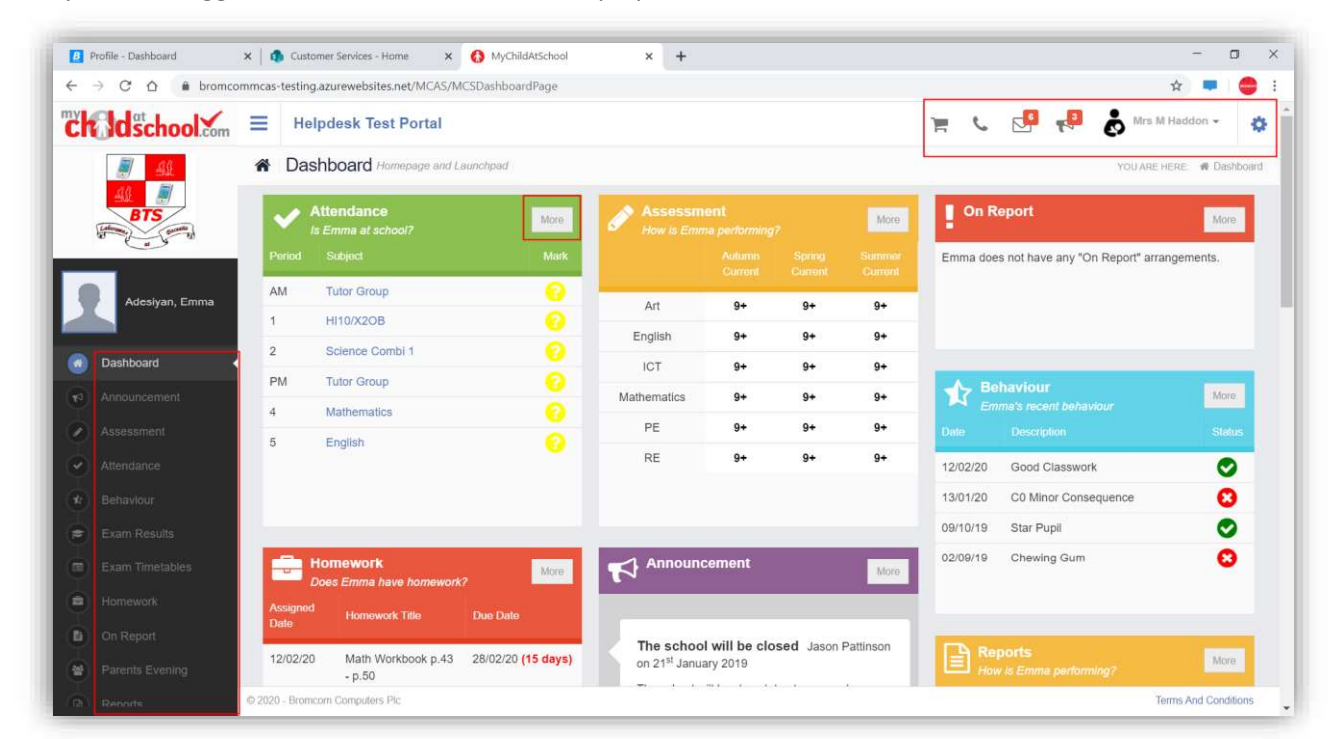

**Please Note**: What is displayed here is enabled by the school, who may **NOT** use all of the available options. The school also has configuration options of **Colour**, **Menu Titles** and **Sub Menu Titles** so may differ from the images in this **Guide**.

Each **Widget** will display a quick view, clicking on the **More** button will open that option, giving more detailed information. The **Widget** options can also be opened from the **Menu Bar** on the left by clicking on the option.

The Menu Bar also has a scrollbar to the left and can be minimised or maximised by clicking on the Three Bar icon.

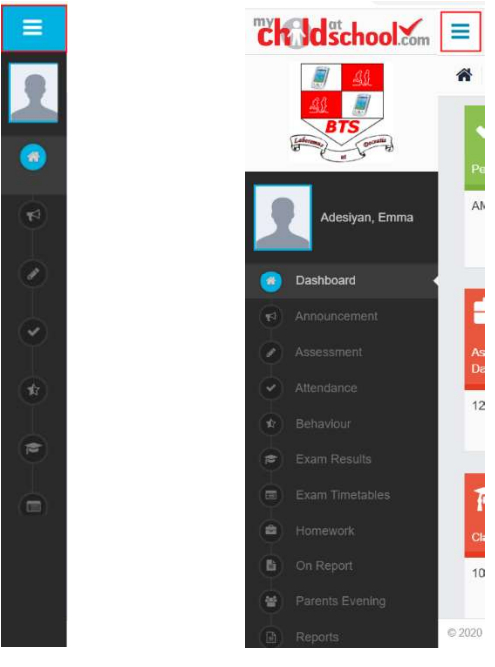

Note: Some of the options are only accessible via the Menu Bar and are not displayed as Widgets.

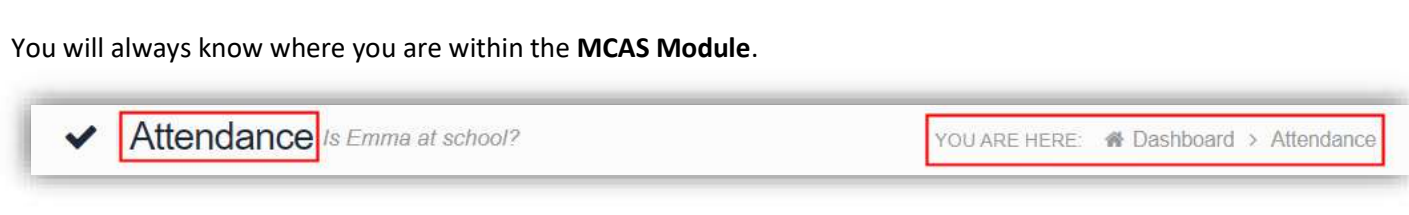

The following options are available and will only be displayed if enabled by the school:

- Academic Calendar
  - Announcement •
- Assessment
- Attendance
- Behaviour
- Classes
- Clubs & Trips
- Dinner Money
- Dinners
- Dinner Detail
- Exam Results
- Exam Timetables
- Homework
- On Report

- Parent Evenings
- Parental Consent
- PayPoint Balance
- Reports
- School Shop
- Timetable
- Outstanding Payments

### **Multiple Students**

•

Clicking on the name of the student, next to the photograph, will open a list of other students associated with the **User**.

Click on the photograph or the text to change views. Allowing information for more than one associated **Student** to be viewed without having multiple logins.

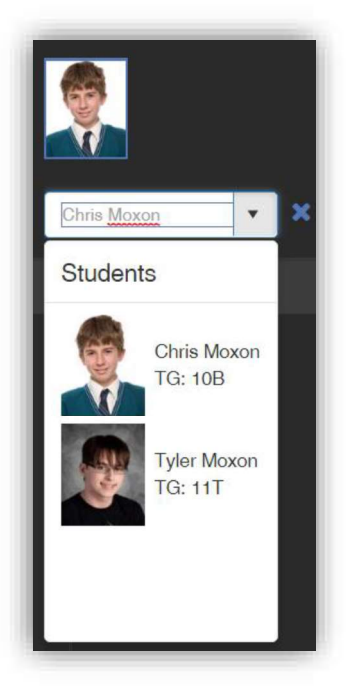

#### **Academic Calendar**

The Academic Calendar is accessible from the Menu Bar only.

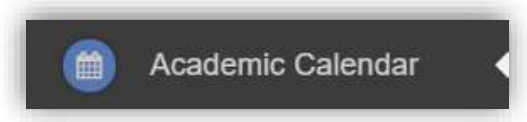

It displays the school year showing school days and holidays, there is a legend which explains the colour coding. The colours are configurable by the school so may differ from the image.

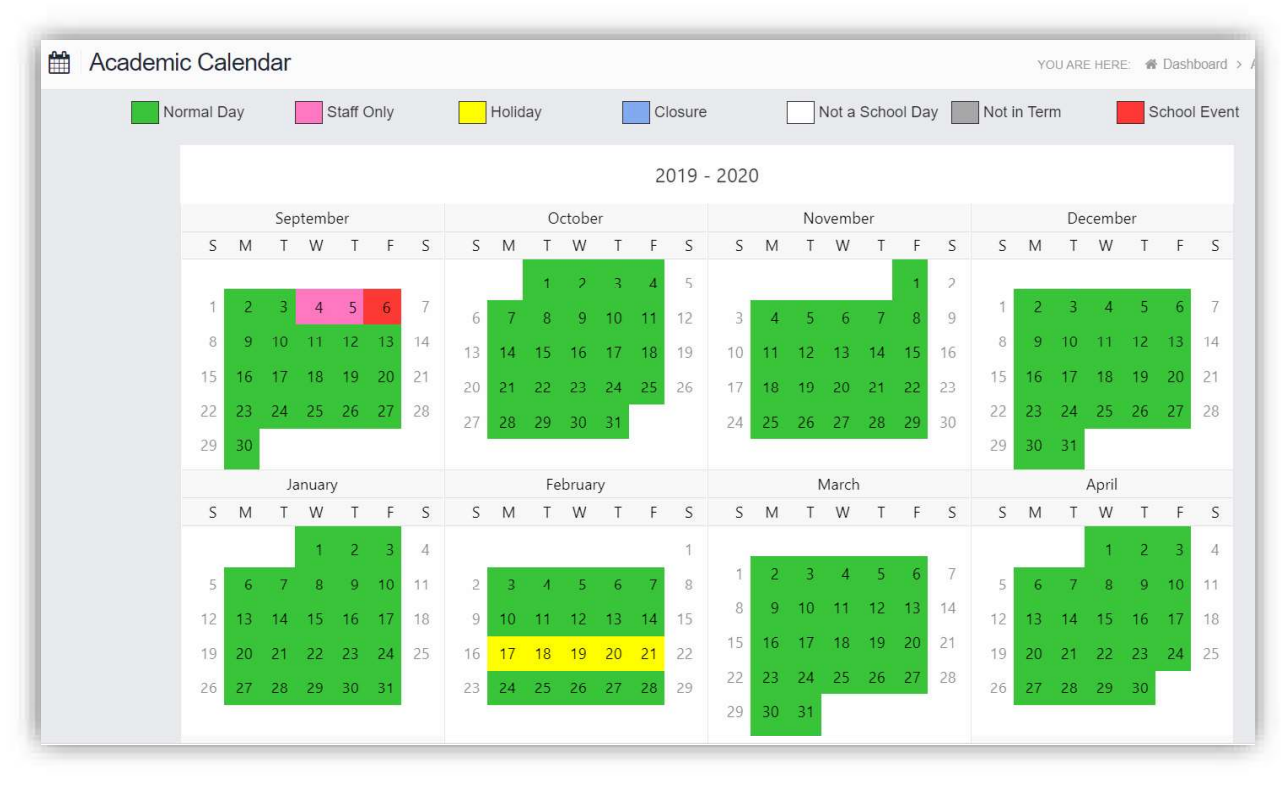

Clicking on a day will display the details for that day.

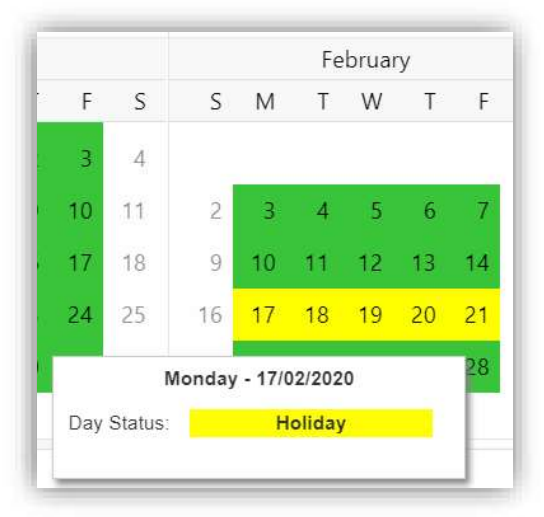

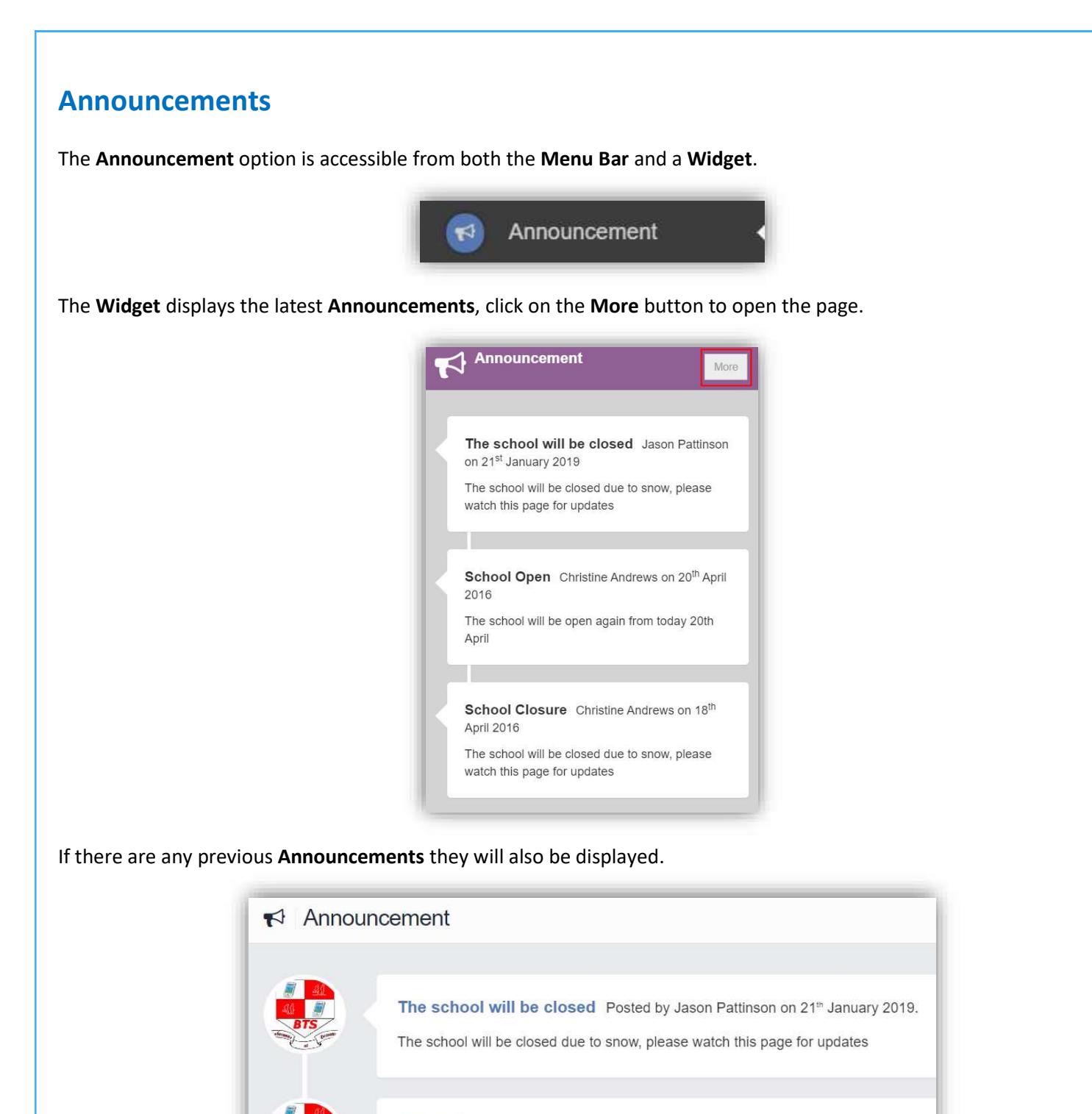

School Open Posted by Christine Andrews on 20th April 2016.

The school will be open again from today 20th April

School Closure Posted by Christine Andrews on 18th April 2016.

The school will be closed due to snow, please watch this page for updates

#### Assessment

The Assessment option is accessible from both the Menu Bar and a Widget.

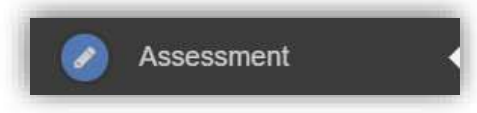

The Widget displays the last 6 published Assessment grades, click on the More button to open the page.

| Art         | 9+ | 9+ | 9+ |  |  |
|-------------|----|----|----|--|--|
| English     | 9+ | 9+ | 9+ |  |  |
| ICT         | 9+ | 9+ | 9+ |  |  |
| Mathematics | 9+ | 9+ | 9+ |  |  |
| PE          | 9+ | 9+ | 9+ |  |  |
| RE          | 9+ | 9+ | 9+ |  |  |

The **Assessment Grades** will be displayed and can be ordered in ascending and descending order by clicking on the **Up/Down Arrows** at the top of each column.

| Assessment How is Emr | na performing?    |                  |                     |                    |                     | YOU AF                         | RE HERE: 🐐 Dashi                | coard > Assessment             |
|-----------------------|-------------------|------------------|---------------------|--------------------|---------------------|--------------------------------|---------------------------------|--------------------------------|
| Year 10 - 19/20 🔹     |                   |                  | Search:             |                    |                     |                                |                                 |                                |
| Subject 🗸             | Subject Teacher 🗢 | Attendance (%) 🗢 | Autumn<br>Current ≑ | Autumn<br>Target ≑ | Spring<br>Current ≑ | Spring<br>Target <del>\$</del> | Summer<br>Current <del>\$</del> | Summer<br>Target <del>\$</del> |
| Art                   | Mr S Williams     | 100.00           | 9+                  | 7                  | 9+                  | 7                              | 9+                              | 7                              |
| Drama                 | Mr C Tailor       | 100.00           |                     |                    |                     |                                |                                 |                                |
| <u>English</u>        |                   | 98.33            | 9+                  | 7                  | 9+                  | 7                              | 9+                              | 7                              |
| ICT                   | Mr G Strachan     | 100.00           | 9+                  | 7                  | 9+                  | 7                              | 9+                              | 7                              |
|                       | Mrs J Janice      |                  |                     |                    |                     |                                |                                 |                                |
| Mathematics           | Mr J Marshall     | 96.88            | 9+                  | 7                  | 9+                  | 7                              | 9+                              | 7                              |
| PE                    | Mr D Thompson     | 93.75            | 9+                  | 7                  | 9+                  | 7                              | 9+                              | 7                              |
|                       | Mr P Oddie        |                  |                     |                    |                     |                                |                                 |                                |
| RE                    | Mr S Mehmet       | 100.00           | 9+                  | 7                  | 9+                  | 7                              | 9+                              | 7                              |
| Science Combi 1       | Mr A Obenguye     | 97.50            |                     |                    |                     |                                |                                 |                                |
| Showing 8 entries     |                   |                  |                     |                    |                     |                                |                                 |                                |

A Search option allows a search to be made on the **Assessment Collection** for example selecting **English** will list the **English Grades**.

|                |                   |                  |                            |                           |                             | Search                    | h: English                      |                                |
|----------------|-------------------|------------------|----------------------------|---------------------------|-----------------------------|---------------------------|---------------------------------|--------------------------------|
| Subject 🗸      | Subject Teacher 🖨 | Attendance (%) 🗢 | Autumn<br>Current <b>≑</b> | Autumn<br>Target <b>≑</b> | Spring<br>Current <b>\$</b> | Spring<br>Target <b>≑</b> | Summer<br>Current <del>\$</del> | Summer<br>Target <del>\$</del> |
| <u>English</u> |                   | <u>98.33</u>     | 9+                         | 7                         | 9+                          | 7                         | 9+                              | 7                              |
|                |                   |                  |                            |                           |                             |                           |                                 |                                |

#### Attendance

The Attendance option is accessible from both the Menu Bar and a Widget.

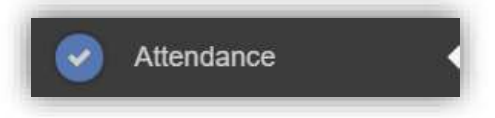

The **Widget** displays the **Attendance** for the current day. Clicking on a subject will open the **Attendance** page with a **Summary Pie Chart** for the year to date for that subject. Click on the **More** button to open the **Attendance** page.

| Period |                 | Mark |
|--------|-----------------|------|
| AM     | Tutor Group     | 0    |
| 1      | HI10/X2OB       | 0    |
| 2      | Science Combi 1 | 0    |
| PM     | Tutor Group     |      |
| 4      | Mathematics     |      |
| 5      | English         |      |

This displays the school year showing school days with the student marks, there is a legend which explains the colour coding. The colours are configurable by the school so may differ from the image. The displayed colour for each day is taken from the highest priority recorded for that day with **Unauthorised Absence** being the highest i.e. any recorded **Unauthorised Absence** will result in that day being highlighted in red or the schools chosen colour, even if it is only for 1 period.

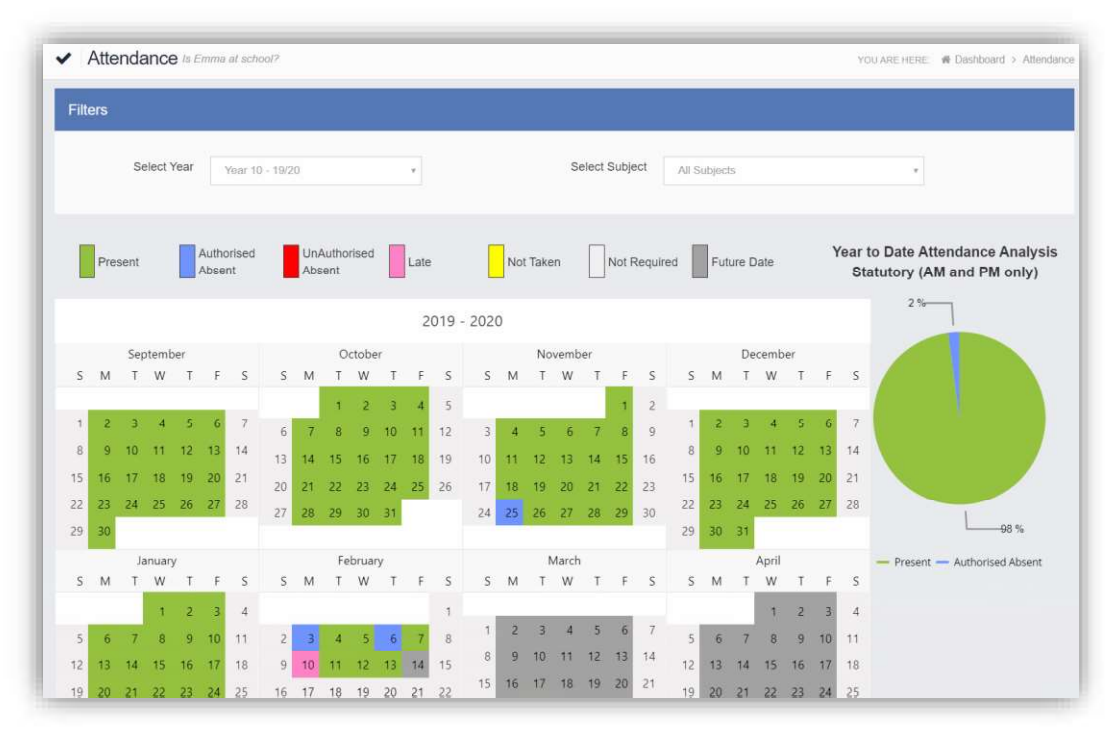